## Guidelines for applying Online Application Form

1) First go to apply online link (shown below ), this will open new page for entering Personal Details . After complete all your Personal Details click on save button .

| HOME LOGIN ADVE                                                | TISEMENT                                                                                        |  |
|----------------------------------------------------------------|-------------------------------------------------------------------------------------------------|--|
| Contents<br>• Advertisement<br>• Instructions and<br>Guidlines | Please read the Advertisement and instructions carefully before filling the online application. |  |
| Health & Family Welfare Departme                               | t, Govt. of Chhattisgarh. Site Designed and Hosted by National Informatics Centre, Chhattisgarh |  |

|        |                                                                                           | Personal Details                                                     |
|--------|-------------------------------------------------------------------------------------------|----------------------------------------------------------------------|
|        | Fiel                                                                                      | lds marked * are mandatory ( * फील्ड भरना अनिवाये हैं)               |
|        | Please read Advertise                                                                     | ement and guidelines properly before filling online application form |
| 1) PO  | ST SELECTION CRITERIA                                                                     |                                                                      |
| 1.1) * | Select Post :                                                                             | Medical Officer                                                      |
|        |                                                                                           | Post Group Code :- DHS                                               |
| 2) PE  | RSONAL INFORMATION                                                                        |                                                                      |
| 2.1) * | Applicant's Name (In Capital Letters)<br>आवेदक का नाम (अंग्रेजी के बडे अक्षरों में भरें): | First Name (नाम):                                                    |
|        |                                                                                           | Last Name<br>(उपनाम):                                                |
| 2.2)*  | Registration In CG Medical Council<br>(छ.ग.मॉडेकल काउंसिल में पंजीकरण):                   | Ves No                                                               |
|        | 1)Registration No<br>(जीवित पंजीयन क्रमांक):                                              | 2)Registration Date<br>(पंजीयन दिनांक):                              |
| 2.3) * | Father/Husband Name<br>पिता/पति का नाम (अंग्रेजी के बडे अक्षरों में अर्रे):               |                                                                      |
| 2.4) * | Date Of Birth (जन्म की तारीख):                                                            |                                                                      |
|        | Age as On 01.01.2016<br>(01.01.2016 को आयू)                                               | वर्ष माह दिन<br>                                                     |

2. An Registration ID and Password is given to applicant for further step. please note this for future reference .

| 2.7) *     | Do you a have<br>Chhattisgarh S<br>(क्या आपके पास<br>पत्र है): | Domicile certificate<br>itate<br>खत्तीसगढ का मूल निवा | of<br>स प्रमाण         | • Yes                                          | © No                                              |                                                         |           |               |                                 |
|------------|----------------------------------------------------------------|-------------------------------------------------------|------------------------|------------------------------------------------|---------------------------------------------------|---------------------------------------------------------|-----------|---------------|---------------------------------|
| 2.8)       | Domicile Distri<br>(मूल निवासी जिल                             | ct for chhattisgarh<br>ग):                            |                        | DURG                                           |                                                   |                                                         | •         |               |                                 |
| 2.9) *     | Are you from D<br>(क्या आप विक्लांग                            | )ifferently abled Cate<br>ग अञ्ज्यथी हैं):            | egory                  | © Yes                                          | No                                                |                                                         |           |               |                                 |
|            | a)Handicappe<br>प्रकार):                                       | d Type (विकलांगता का                                  | Selec                  | t 🔻                                            |                                                   | b)Handicapped Per(%)<br>का प्रतिशत):                    | (विकलांग  | ताSel         | ect 🔻                           |
| 2.10)<br>* | Are you from E<br>(क्या आप भूत पूर्व                           | x-Servicemen<br>सोनिक अञ्च्यथी                        |                        | Dire                                           | ctorateofHe                                       | alth Services                                           |           |               |                                 |
| 2.11)<br>* | Permanent Ado                                                  | dress (स्थायी प                                       | PART<br>Pleas<br>Regis | l of Registra<br>e Note Regis<br>traton Id :50 | ition Saved Si<br>stration Id and<br>006 Password | iccessfully!<br>I Password for future<br>d:090119854715 | referend  | ce.           |                                 |
|            | Address<br>(पत्ता):                                            | DEDSE                                                 | Pleas                  | e Login to c                                   | ompletd Part                                      | II and Part III Registrati                              | ion       |               | RAIPUR                          |
|            |                                                                |                                                       |                        | 444                                            | State:                                            | Chhattisgarh                                            | P         | in Code:      | 492015                          |
| 2.12)<br>* | Residential Ad                                                 | dress for Communica                                   | ation (पत्र व्य        | वहार हेत्रु पता )                              | 🗹 Same as                                         | Above                                                   |           |               |                                 |
|            | Address                                                        | DFDSF                                                 |                        |                                                | City/Village:                                     | Mandir hasod                                            | D         | )istrict:     | RAIPUR                          |
|            | (40);                                                          |                                                       |                        |                                                | State:                                            | Chhattisgarh                                            | P         | 'in Code:     | 492015                          |
| 2.13)<br>* | Contact Details                                                | s                                                     |                        | Mobile                                         | 766                                               | 4565554                                                 | Email-II  | D             | xyz@mail.com                    |
|            |                                                                |                                                       |                        |                                                | Save                                              | Cancel                                                  |           |               |                                 |
| Health     | & Family Welfare                                               | e Department, Govt. o                                 | f Chhattisga           | <u>rh.</u>                                     |                                                   | Site Designed an                                        | id Hosted | by National I | nformatics Centre, Chhattisgarh |

3 . Click Ok to get acknowledgment for registration , you can download this and click Next Button to login for further steps.

| Online Registration Part I Acknowledgement                                                                                                    |
|----------------------------------------------------------------------------------------------------|
| Name: RAJESH KUMAR<br>Registration No : 50006<br>Password: 090119854715                                                                                                    |
| Applied Post : Medical Officer<br>This acknowledgement does not imply that your<br>applictaion has completed , this provide you a unique<br>registration id and password, Plaese login and fill next<br>part of application. |
| Next Download Acknowledgement                                                                                                    |

4) Next Click on "Login" on top menu for filling further Detail and Uploading Scanned Documents

|               |              | ) G<br>H      | Dnline App<br>overnment of Ch<br>lealth and Family                                                  | lication Form for<br>hattisgarh<br>Welfare Department                                                                                   | Medical Office                                         | r(Regular)                |                                  |
|---------------|--------------|---------------|----------------------------------------------------------------------------------------------------|----------------------------------------------------------------------------------------------------|--------------------------------------------------------|---------------------------|----------------------------------|
|               | LOGIN        | HOME          |                                                                                                    |                                                                                                    |                                                        |                           |                                  |
|               |              |               |                                                                                                    | Login                                                                                                    |                                                        |                           |                                  |
|               |              |               | Registration ID:                                                                                    |                                                                                                    |                                                        |                           |                                  |
|               |              |               | Password:                                                                                           |                                                                                                    |                                                        |                           | _                                |
|               |              |               |                                                                                                    | LOG IN Cancel                                                                                                    |                                                        |                           | _                                |
|               |              |               | Note:Password Det                                                                                   | tail Forgot Password!                                                                                                    |                                                        |                           | _                                |
|               |              |               | <ul> <li>Password is</li> <li>First 8 digit</li> <li>Ex: If DOB is</li> <li>Last 4 digit</li> </ul> | s of 12 digits.<br>s is your DOB and Next 4 digit is auto<br>s 09/01/1982(dd/mm/yyyy), then passw<br>4321 is auto generated random numb | generated random number.<br>ord is 090119824321<br>er. |                           |                                  |
| <u>Health</u> | & Family Wel | lfare Departn | nent, Govt. of Chhattisg                                                                            | arh.                                                                                                    | Site Design                                            | ed and Hosted by National | Informatics Centre, Chhattisgarh |

5) After log In , Applicant will see following screen . Click on "Qualification/Experience" on top menu .

| Government<br>Health and F                     | Application Form<br>of Chhattisgarh<br>amily Welfare Department | for Medical           | Officer(Regul        | ar)            |
|------------------------------------------------|-----------------------------------------------------------------|-----------------------|----------------------|----------------|
| PERSONAL QUALIFICATION /<br>DETAILS EXPERIENCE | DOCUMENTS PRINT<br>UPLOADING APPLICATION                        | LOGOUT                |                      |                |
| Session will Expire in : 29:49                 |                                                                 |                       |                      |                |
|                                                | Qualification,                                                  | Experience D          | etails               |                |
| Registration No:<br>Candidate Name:            | 50006<br>RAJESH KUMAF                                           | 3                     |                      |                |
| 1) POST SELECTION                              |                                                                 |                       |                      |                |
| Post Applied                                   | For : Medical Officer                                           |                       |                      |                |
| 2) EDUCATIONAL QUALIFICATIO                    | DN<br>BBS O MBBS With PG Degree/Dilp                            | oma                   |                      |                |
| Name of Exam                                   | Name Board/University<br>(बोर्ड/वि.वि. का नाम)                  | Year of<br>Passing Ei | iter Aggregate Marks | Per(%) Divisio |
| MBBS                                           | XYZ                                                             | 2011 Obtained 700     | Marks Total Marks    | 70 1           |
|                                                |                                                                 |                       | · · · · ·            |                |

6) After filling Qualification/Experience , click on save button you will get following screen .

| Registration No:<br>Candidate Name:                       |                                       | 50006<br>RAJESH KUMAR |                                                               |                                                         |                |                |
|-----------------------------------------------------------|---------------------------------------|-----------------------|---------------------------------------------------------------|---------------------------------------------------------|----------------|----------------|
| 1) POST SELECTION                                         |                                       |                       |                                                               |                                                         |                |                |
| Post                                                      | Applied For : Medical (               | Officer               |                                                               |                                                         |                |                |
|                                                           |                                       |                       |                                                               |                                                         |                |                |
| 2) EDUCATIONAL QUALIF                                     | ICATION                               |                       |                                                               |                                                         |                |                |
| Please Select *:                                          | MBBS      MBBS Wit                    | h PG Degree/Dilp      | oma                                                           |                                                         |                |                |
| Name of Exam                                              | (बोर्ड/वि.वि                          | . का नाम)             | Passing Er                                                    | nter Aggregate Marks                                    | Per(%)         | Division       |
| MBBS                                                      | XYZ                                   |                       | 2011 Obtained<br>700                                          | Marks Total Marks<br>1000                               | 70             | 1              |
|                                                           |                                       | Directorat            | eofHealthServices                                             |                                                         |                |                |
| 3) EXPERIENCE DETAILS                                     |                                       | PART II REGIS         | STRATION Saved Succ                                           | essfully.                                               |                |                |
| From                                                      | т                                     |                       | ОК                                                            | nation                                                  | Duration (in N | fonth)         |
|                                                           |                                       |                       |                                                               |                                                         |                |                |
|                                                           |                                       |                       |                                                               |                                                         |                |                |
|                                                           |                                       |                       |                                                               |                                                         |                |                |
| Total Experience                                          | Var                                   | Month                 |                                                               |                                                         |                |                |
|                                                           | Teal.                                 | Wonth.                |                                                               |                                                         |                |                |
| 4) WORK DETAILS                                           |                                       |                       | 5) SPOUSE DETAL                                               | LS                                                      |                |                |
| * Are you presently working<br>Bodies)(क्या आप किसी पद पर | (in Govt. Dept/Govt.<br>कार्यरत हैं): | 🔘 Yes 🔍 No            | * Spouse Details (\<br>Bodies)(पति/पत्नी व<br>शासकीय संस्था): | Working in Govt. Dept/Govt.<br>की जानकारी शासकीय विभाग/ | O Yes          | <sup>®</sup> № |
| Designation<br>(पद):                                      |                                       |                       | Name of spouse :<br>(पति/पत्नी का नाम)                        |                                                         |                |                |
| Place of Posting (पद्स्थापना व                            | त स्थान):                             |                       | department (विभाग                                             |                                                         |                |                |
| Date of Posting<br>(पदस्थापना दिनाक)                      |                                       |                       | )<br>Disco of postings                                        |                                                         |                |                |
| · · ·                                                     |                                       |                       | Place of posting:<br>(पद्स्थापना का                           | District                                                |                |                |
|                                                           |                                       |                       | स्थान)                                                        | Block :                                                 |                |                |
|                                                           |                                       | Sav                   | e Cancel                                                      |                                                         |                |                |

6) Now Click on "Uploading Documents" on top menu for uploading Scanned Photograph and Signature. then Upload scanned photo sign and all required Documents and click on "Submit Application" Button to finally submit application.

|                                                                                                    | Documents Uploading                                                                                                    |
|----------------------------------------------------------------------------------------------------|----------------------------------------------------------------------------------------------------|
| Registration No: 5<br>Candidate Name: R                                                                                               | 0006<br>AJESH KUMAR                                                                                                    |
|                                                                                                    | Note - Fields marked ( * ) star are mandatory ( * फील्ड भरना अनिवाये हें)                                                                                                    |
| <ol> <li>Scanned Photo and Signatu</li> <li>Scanned Documents not m</li> <li>Be carefull in uploading doc</li> </ol>                  | Instruction For Uploading<br>re not more than 50kb and should be in JPG Format<br>iore than 500kb and should be in PDF Format<br>cuments ,Documents ones uploaded can not be changed. |
| 1) Upload photo , sign and docu                                                                                                    | iments :                                                                                                    |
| 1. Upload Scanned Photo (अपने                                                                                                    | र स्क्रेन्ड फोटोबाए Uploaded                                                                                                    |
| 2. Upload Scanned Signature (a                                                                                                    | Directorate of Health Services Uploaded                                                                                                    |
| Marksheet of Graduation Qua<br>3.<br>(प्रथम वर्ष से अंतिम वर्ष तक Single P                                                            | Application submitted successfully<br>alification* :-<br>DF में स्कैन कर इ                                                                                                    |
| Marksheet of PG Degree/Dip<br>4. (प्रथम वर्ष से अंतिम वर्ष तक Single P                                                                | loma Qualification :-<br>DF में स्कैन कर अपलोड करें) Browse No file selected. Upload                                                                                                  |
| Experience Certificate :-<br>5. (एक से अधिक होने पर Single PDF मे<br>Only Govt sector experience will<br>Document for verification of | स्कैन कर अपलोड करें Browse No file selected. Upload<br>be considered)<br>DOB :-                                                                                                    |
| <ol> <li>(जन्म तिथि के सत्यापन के लिए दस्ता</li> </ol>                                                                                | मेज़) Browse No file selected. Uploaded                                                                                                    |
| Domicile Certificate :-<br><sup>7.</sup> (निवास प्रमाण पत्र)                                                                          | Browse No file selected. Uploaded                                                                                                    |
| Caste Certificate<br><sup>8.</sup> (जाति प्रमाण पत्र) :-                                                                              | Browse No file selected. Uploaded                                                                                                    |
| Certificate for Differently Able<br><sup>9.</sup> (विकलांग वर्ग के लिए प्रमाण पत्र) :-                                                | Browse No file selected. Upload                                                                                                    |
|                                                                                                    | Rechan                                                                                                    |
|                                                                                                    | Submit Application                                                                                                    |

7) After submitting application you are not allowed to edit any Details, so before submitting please verify all the information entered in correct.

8) Take Print Out of Application Form link given on top menu.

| PERSONAL Q                                                | UALIFICATION / DOCL                | JMENTS       | PRINT             | LOGOUT                   |                                                           |               |                |  |  |
|-----------------------------------------------------------|------------------------------------|--------------|-------------------|--------------------------|-----------------------------------------------------------|---------------|----------------|--|--|
| DETAILS E                                                 | KPERIENCE UPLO                     | ADING        | APPLICATI         | DN                       |                                                           |               |                |  |  |
|                                                           |                                    |              |                   |                          |                                                           |               |                |  |  |
| ession will Expire in :                                   | 29:53                              |              | 046(0             |                          | 11                                                        |               | ·              |  |  |
| Un-II                                                     | ine Application Form for           | Medical      | UTTICET(KEGU      | lar), Department of      | Health and Family W                                       | elfare Chnatt | isgarn         |  |  |
| Registration ID: 5                                        | 0006                               |              |                   |                          |                                                           |               |                |  |  |
| प्रोत,                                                    |                                    |              |                   |                          |                                                           |               |                |  |  |
| 41<br>T                                                   | धालक<br>सरक्षेत्र ग्रेस्फ          |              |                   | - W                      |                                                           |               |                |  |  |
| +*<br>                                                    | सरम्भ समाथ,<br>रापर (फ्र.स.)       |              |                   |                          | 57                                                        |               |                |  |  |
|                                                           |                                    |              |                   |                          | -                                                         |               |                |  |  |
| (1)Post Group Code                                        | (पद कोड) :- DHS                    |              |                   | (2)Post Name ( <b>पद</b> | ):- Medical Officer                                       |               |                |  |  |
| (3)Applicant's Name                                       | (In Capital Letters)               |              |                   | RAJESHKUMAR              |                                                           |               |                |  |  |
| (4)Date Of Birth (জল                                      | म <b>की तारीख</b> ) *:- 09/01/1985 |              |                   | (5) Email-ID (ईमेव       | त्र आईडी) *:- xyz@mail.cor                                | n             |                |  |  |
| 6)Mobile No (मोबाइव                                       | ज्ञ <b>नंबर</b> ) *:- 7664565554   |              |                   | (7) Father/Husba         | (7) Father/Husband Name :MUKESH KUMAR                     |               |                |  |  |
| (8) Do you a have D                                       | Domicile certificate of Chhatti    | isgarh State |                   |                          |                                                           |               |                |  |  |
| क्या आपके पास छत्ती                                       | सगढ का मूल निवास प्रमाण पत्र       | ŧ)*          |                   | БŢ                       | हा                                                        |               |                |  |  |
| Domicile District                                         |                                    |              |                   | (9) Category (Uni        | (9) Category (UnReserved/ST/SC/OBC)                       |               |                |  |  |
| (मूल निवासी जिला):- [                                     | DURG                               |              |                   | वर्ग(अनारक्षित/अ.ज       | वर्ग(अनारक्षित/अ.ज.जा./अ.जा./अन्य पिछडा वर्ग) *:- General |               |                |  |  |
| (10) Gender (Male/Fe                                      | emale/Transgender) लिंग:- पुर      | নশ           |                   | 11)Are you from          | 11)Are you from differently abled(Handicapped) :नहीं      |               |                |  |  |
|                                                           |                                    |              |                   | (13) Registration        | In CG Medical Council *                                   | - हाँ         |                |  |  |
| (12)Are you from Ex                                       | -Servicemen Category: नहा          |              |                   | (छ.ग.मेडिक०              | र काउंसिल में पंजीकरण)                                    |               |                |  |  |
| जीवित पंजीयन क्रमांव                                      | nan : XYZ123                       |              |                   | पंजीयन दिनांक : 12/0     | 3/2014 00:00:00                                           |               |                |  |  |
|                                                           |                                    |              |                   | Address :-DFDSF          | Mandir hasod                                              |               |                |  |  |
| (15) Residential Addr                                     | ess for Communication:-            |              |                   | District :-RAIPUR        | arh                                                       |               |                |  |  |
|                                                           |                                    |              |                   | Pin :- 492015            | 2111                                                      |               |                |  |  |
| Name of Exam                                              | Name Board/University              | Year o       | f Passing         | Total Aggregate          | Obtained Aggregate                                        | Percentage    | Division/Grade |  |  |
| "" (परीक्षा का नाम)                                       | (बोर्ड/वि.वि. का नाम)              | (उत्तीण      | र्ग करने का वर्ष) | Marks (कुल अंक)          | Marks (प्राप्तांक)                                        | (प्रतिशत)     | (श्रेणी/बेड)   |  |  |
| 1 MBBS                                                    | X12                                | 2011         |                   | 1000                     | /00                                                       | /0            | Ľ.             |  |  |
| 16) यदि आवेदक सेवार                                       | रत हो या सेवारत रहे हो तो पूरा 1   | विवरण भरे :- |                   |                          |                                                           |               |                |  |  |
| Total Experience (কুৰ                                     | त अनुभव): *:- Year 0 Months        |              |                   | (18) Are you pres        | ent employee in NRHM 3                                    | नहीं          |                |  |  |
| (18) Spouse Details (Working in Govt Dent /Govt Bodies) : |                                    |              |                   |                          |                                                           |               |                |  |  |

9) After completing all Process, Logout by clicking "LOG OUT" on top menu.